## ANLEITUNG: Abwesenheitsmeldung in Ecclesias-Pfarrverwaltung einrichten

Im geöffneten eigenen Ecclesias-1. Pfarrverwaltung-Account den Reiter "E-MAIL" auswählen.

| 1.                                    | Im geöffneten eigenen Ecclesias-                                             | 28.1                                               |                                  | -                  |                  |                                                                     |                      |                                         |                            |  |  |
|---------------------------------------|------------------------------------------------------------------------------|----------------------------------------------------|----------------------------------|--------------------|------------------|---------------------------------------------------------------------|----------------------|-----------------------------------------|----------------------------|--|--|
| Pfarr                                 | verwaltung-Account den Reiter "E-                                            | 🖷 ecclesias 🎽 🛍 KALENDER 🎽 🚛 Al                    | DRESSBUC                         | н × ⊵              |                  | DATEIMA                                                             | NAGER × (            | ) LESEZEICHEN ×                         |                            |  |  |
| MAII                                  | " auswählen.                                                                 | Verfassen - Koschen Antworten Allen                | santworter                       | Weiterle           |                  | cht druck                                                           | ten∽ t<br>hern als ∽ | ➡ (Un)gelesen mar<br>I¤ Markierung an/a | kieren +K<br>us <b>È</b> N |  |  |
|                                       |                                                                              | FAVORITEN                                          | ≪ <                              | Seite              | 1 von 1          | >>                                                                  | C                    |                                         |                            |  |  |
| •                                     |                                                                              | ☆ Alle Entwürfe                                    | An-                              | Flags              | Betreff          |                                                                     |                      |                                         |                            |  |  |
| ۷.                                    | im linken Menu auf die eigene E-                                             | Alle Posteingänge Alle markierten Nachrichten      | hänge                            |                    | M-11 A           |                                                                     |                      |                                         |                            |  |  |
|                                       | Mail-Adresse mit der rechten Maus-                                           | Alle ungelesenen Nachrichten                       | 0                                | €                  | Mail-Account     |                                                                     |                      |                                         |                            |  |  |
|                                       | taste klicken.                                                               |                                                    | Q                                | _                  | Neue Zoom Ze     | rtifikate                                                           |                      |                                         |                            |  |  |
|                                       |                                                                              | ▲ EMAIL ACCOUNTS     ▲     ▲     ▲     Konferenz A |                                  |                    | Constenung mains |                                                                     |                      |                                         |                            |  |  |
|                                       |                                                                              | Posteingang                                        | Posteingang                      |                    |                  | Emiauung zur 4. Sitzung der Arbeitsgruppe Solidaritätsfonds am Dien |                      |                                         |                            |  |  |
|                                       |                                                                              | ▲ 🗁 Konferenz B                                    | 🕞 Konferenz B                    |                    |                  | Artikei Kirchenmusik St. Nikolaus für den Franz                     |                      |                                         |                            |  |  |
|                                       |                                                                              | Posteingang                                        | Posteingang 🔤 🖤                  |                    |                  |                                                                     | Passwortvergabe      |                                         |                            |  |  |
|                                       |                                                                              | ✓ W.schroeder@franz-von-assisi-k Posteingang       | → w.schroeder@franz>von-assisi-k |                    |                  |                                                                     |                      |                                         |                            |  |  |
|                                       |                                                                              | D Entwürfe                                         | -                                |                    |                  |                                                                     |                      |                                         |                            |  |  |
|                                       |                                                                              | 🖻 Gesendet                                         |                                  |                    |                  |                                                                     |                      |                                         |                            |  |  |
|                                       |                                                                              | Demostri di                                        |                                  |                    |                  |                                                                     |                      |                                         |                            |  |  |
|                                       |                                                                              | Benachrichtigungen                                 |                                  |                    |                  |                                                                     |                      |                                         |                            |  |  |
|                                       |                                                                              |                                                    |                                  |                    |                  |                                                                     |                      |                                         |                            |  |  |
|                                       |                                                                              |                                                    |                                  |                    |                  |                                                                     |                      |                                         |                            |  |  |
| 3.                                    | Im dadurch aufklappenden Menü auf                                            | den                                                |                                  | ×                  |                  | × -                                                                 |                      |                                         | ×                          |  |  |
|                                       | Punkt " <b>Abwesenheistsnotiz bearbeit</b>                                   | en" 🚏 ecclesias 🎽 🛅 KA                             | LENDER                           | <b>A</b>           | ADRESSBUCH       |                                                                     | ⊴E-MAIL ^            |                                         | IAGER                      |  |  |
|                                       | klicken.                                                                     |                                                    |                                  | 1                  | 5                |                                                                     | <b>↓</b> ⊕ :         | Nachricht drucke                        | en∨                        |  |  |
|                                       |                                                                              | Verfassen Löschen                                  | Antwork                          | en Alle            | en antworten     | Weiter                                                              | eiten 📥 I            | Nachricht speich                        | nern als 🗸                 |  |  |
| 4.                                    | Es öffnet sich das Bearbeitungsfenste                                        | er für                                             |                                  |                    | 11/              | Seite                                                               | 1                    |                                         | C                          |  |  |
|                                       | die Abwesenheitsmeldungen.                                                   | FAVORITEN                                          |                                  |                    |                  | Selle                                                               | 1 VOI                |                                         | C                          |  |  |
|                                       |                                                                              | Alle Entwurfe                                      |                                  |                    | An-              | Flags                                                               | Betreff              |                                         |                            |  |  |
| 5.                                    | Dort kann die Meldung aktiviert, dan                                         | ach ¥ Alle Posteingange                            | ;<br>nobriekt                    | 0.0                | nange            | _                                                                   |                      |                                         |                            |  |  |
|                                       | (!) ein Start- und Enddatum für die di                                       | e 🖌 Alle umgelagen N                               | Nachrie                          | hten               |                  | €                                                                   | Mail-Acc             | ount                                    |                            |  |  |
|                                       | Meldung angegeben werden und der                                             | ZU Alle ungelesenen                                | Nachric                          | nten               | Q                |                                                                     | Neue Zoo             | om Zertifikate                          |                            |  |  |
|                                       | sendende Text eingegeben werden <i>k</i>                                     | Auch                                               | EMAIL ACCOUNTS                   |                    |                  |                                                                     | Umstellu             | ng Mails                                |                            |  |  |
|                                       | Woiterleitungen auf andere                                                   | ▲ 🕞 Konferenz A                                    |                                  |                    | 0                |                                                                     | Einladun             | a zur 4. Sitzuna                        | der Arbeit                 |  |  |
|                                       | weiteneitungen auf andere                                                    | , Posteingan                                       | g                                |                    | 2                |                                                                     | کا ا داند            | irohon-weil- O                          | Nikelawa (                 |  |  |
|                                       | "Vertretungspersonen" sind möglich                                           | (nur 🖌 🕞 Konferenz B                               |                                  |                    | Q                | ≌                                                                   | Artikel K            | irchenmusik St.                         | NIKOIAUS †                 |  |  |
|                                       |                                                                              | 🕑 Posteingar                                       | g                                |                    |                  | @ †                                                                 | Passwor              | tvergabe                                |                            |  |  |
|                                       |                                                                              | ▲ 🗁 w.schroeder@                                   | fra                              | 0                  | i i              | 4                                                                   | - Ors                | chlag                                   |                            |  |  |
| henKaiVi                              | a 🔊 Freihietum Hamburg 🙃 katholisch de 🏁 Clavingstalle Modian — 🛤 Northuis   | frenzice de 🔜 ABO KN 🚳 Kieler Nachrichten 🖉        | g T                              | Ordner             | ninzulugen       |                                                                     |                      |                                         |                            |  |  |
| i i i i i i i i i i i i i i i i i i i | Abwesenheitsnotiz für w.schroeder@franz-von-assisi-kiel.de - Mozilla Firefox | – 🗆 × 🕇 fe                                         |                                  | Ordner             | liste aktualis   | ieren                                                               |                      |                                         |                            |  |  |
|                                       | a 🗟 🔤 https://fva.pfarrverwaltung.de                                         | 120% ★ 😑 🗖 det                                     | •                                | Abwes              | senheitsnotiz    | bearbei                                                             | ten N                | /                                       |                            |  |  |
| Vac                                   | ation                                                                        |                                                    |                                  | Filtorro           | aala boarboit    | on                                                                  |                      |                                         |                            |  |  |
| Allg                                  | emein                                                                        | hrich                                              | tig 🚰                            | rinterre           | gen bearben      | len –                                                               | 5                    |                                         |                            |  |  |
| Sta                                   | ıtus<br>1 bin verfügbar (Abwesenheitsnotiz inaktiv)                          | ×                                                  |                                  | Benacl             | hrichtigunger    | 1                                                                   |                      | /                                       |                            |  |  |
| Star                                  | latum Enddatum N                                                             |                                                    |                                  | ⊠ Konto bearbeiten |                  |                                                                     |                      |                                         |                            |  |  |
| Sta                                   | artdatum der Abwesenheit 🛍 Enddatum der Abwesentretungsperson #1             | enheit                                             | ~                                | Konto              | löschen          |                                                                     |                      |                                         |                            |  |  |
| W                                     | ahlen Sie die erste Vertretungsperson V Wählen Sie die zweite                | Vertretungsperson                                  | ^                                | Ronto              | losenen          |                                                                     |                      |                                         |                            |  |  |
| kola                                  | wesenheitsnotizvorlage                                                       |                                                    |                                  | Migrati            | ion freigeben    |                                                                     |                      |                                         |                            |  |  |
| Eing                                  | gehende E-Mails werden mit folgendem Text beantwortet:                       |                                                    | -                                | LUK.               |                  |                                                                     |                      |                                         |                            |  |  |
|                                       | BIUS © AĂA×ab·× ≣≣                                                           |                                                    |                                  | 🔊 Hilfe            |                  |                                                                     |                      |                                         |                            |  |  |
|                                       |                                                                              |                                                    |                                  |                    |                  |                                                                     |                      |                                         |                            |  |  |
|                                       |                                                                              |                                                    |                                  |                    |                  |                                                                     |                      |                                         |                            |  |  |

- 3. Im dadurch aufklappenden Menü Punkt "Abwesenheistsnotiz bear klicken.
- Es öffnet sich das Bearbeitungsfe 4. die Abwesenheitsmeldungen.
- 5. Dort kann die Meldung aktiviert, (!) ein Start- und Enddatum für di Meldung angegeben werden und sendende Text eingegeben werde Weiterleitungen auf andere

Erweitert

c Status

🗙 Abbrechen 🖌 Ok